- 1. You will receive an email from KERS that informs you reports are ready for review. Login to KERS and go to Soil Test Reports. Note: The list of people receiving this communication is customizable under the "Signees" tab located at the top of the KERS Soil Test Reports window.
- 2. Isolate samples so only the samples in need of agent review are displayed.
  - a. Expand the more search options section by pressing the + sign pictured below.

|                                                                                 | Soil Testing                                                   |           |               |                |        |           |            |     |
|---------------------------------------------------------------------------------|----------------------------------------------------------------|-----------|---------------|----------------|--------|-----------|------------|-----|
|                                                                                 | Reports         Client Addresses         Notes         Signees |           |               |                |        |           |            |     |
|                                                                                 |                                                                |           |               |                |        |           | 0 h        | elp |
|                                                                                 | Soil Samples                                                   |           |               |                |        |           |            |     |
|                                                                                 |                                                                |           |               |                |        |           | + new samp | le  |
| Nov 02 2022 Jan 02 2024 🚔 Saarch by first OD last name (results displayed for d |                                                                |           |               |                |        |           |            |     |
| a more search options                                                           |                                                                |           |               |                |        |           |            |     |
|                                                                                 | Sample In                                                      | Form Type | CO Sample Num | Client         | Status |           |            |     |
|                                                                                 | Dec 19, 2023                                                   | HG        | 598           | George Clooney | Sent ~ | edit Copy |            |     |

b. Uncheck all statuses except received. This will isolate all samples where the report has not been distributed.

Note: If you do not see "Received" in your list of options: The most likely cause is that the status has changed to "Archived". This can happen if an action is taken that makes the system think the report has been distributed. You can change the status back to "Received" by using the arrow in the Status column.

|                                                                                                    | Refine Search |                  |                                |  |              |   |  |  |
|----------------------------------------------------------------------------------------------------|---------------|------------------|--------------------------------|--|--------------|---|--|--|
|                                                                                                    | Form Type     | a 🔽 AP 🗹 AR 🗹    | 🗹 AP 🗹 AR 🗹 CH 🗹 HG 🗹 HL       |  |              |   |  |  |
|                                                                                                    | Report Statu  | s 🗌 Sent 🗹 Recei | □ Sent 🗹 Received □ Archived   |  |              |   |  |  |
| Order by                                                                                                   |               | Date Desc        | c Date Asc CoSamNum Desc CoSam |  | CoSamNum Asc |   |  |  |
| Example 2 pdf Generate consolidated report of filtered results           Cov         Download reports data |               |                  |                                |  |              | 5 |  |  |
| Sample In                                                                                                  | Form Type     | CO Sample Num    | Client                         |  | Status       |   |  |  |

3. Press "Review" to begin the agent review process.

| Sample In    | Form Type | CO Sample Num | Client | Status     |                                             |
|--------------|-----------|---------------|--------|------------|---------------------------------------------|
| Aug 28, 2023 | HG        | 508           |        | Received ~ | ✓ review ★ pdf ≤ email ★ Alter              |
|              |           |               |        |            | Pressing review displays the section below. |

4.

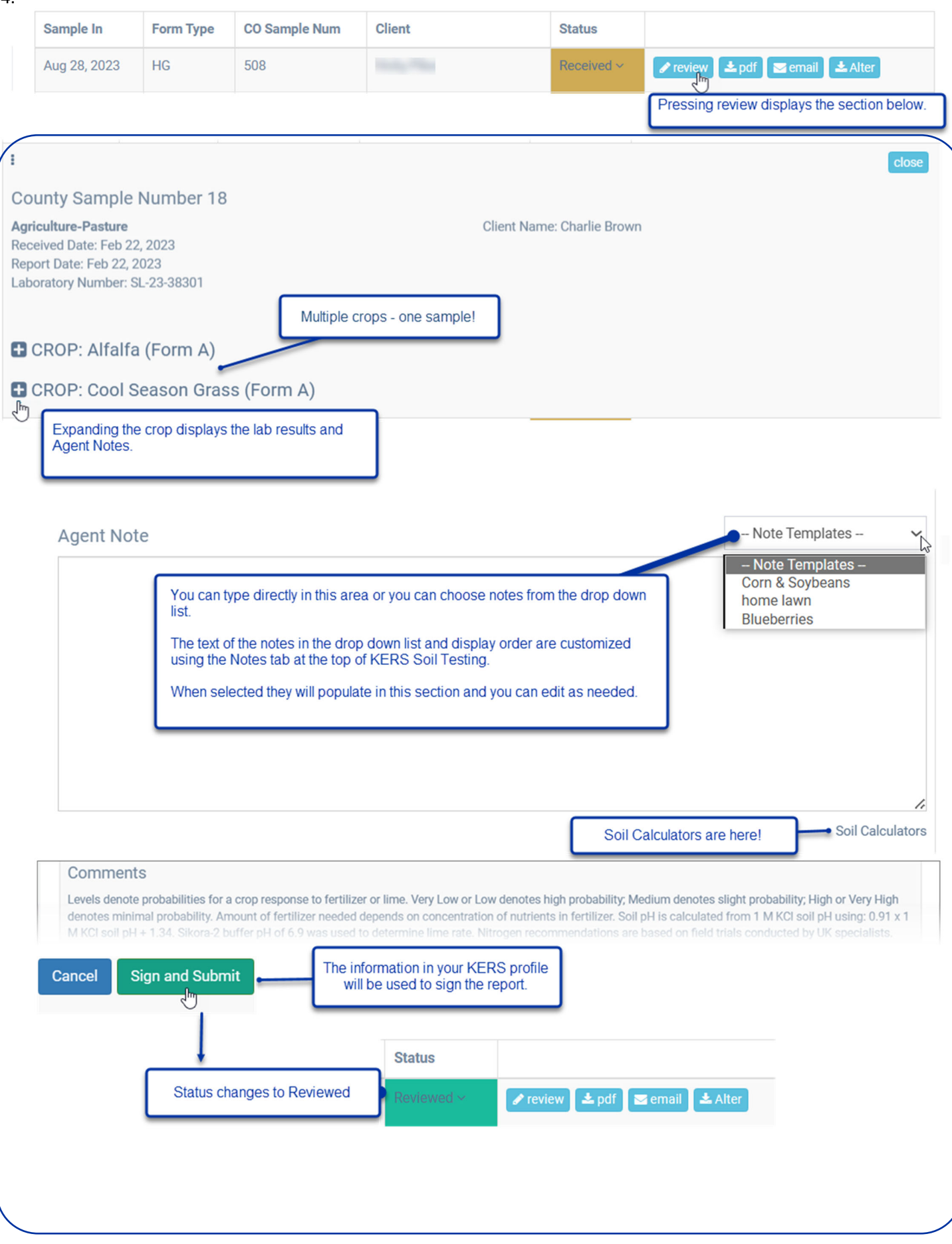